- Go to the Southside High School website <u>https://www.greenville.k12.sc.us/shs/</u>
- Click on the black School Store / My School Bucks button which will take you to an external link disclaimer page
- Click the Continue to Donation or Purchase page My School Bucks web page will load
- Click Visit Now or Visit Today button
- Log in or Sign Up to create an account Once you have an account:
- Click on School Store
- Click on Debt
- Select the correct debt option (Refer to your debt notice, if you have one)
- Follow the prompts to make your payment with a credit card (There is a 4.25% processing fee to pay using My School Bucks)